# amasty

For more details see how the Duplicate Categories for Magento 2 extension works.

# **Guide for Duplicate Categories for Magento 2**

Duplicate categories in a few seconds to save time and make catalog management more efficient.

- Quickly duplicate main categories and subcategories
- Copy category assignments for products
- Change duplicated categories
- Multistore support

## **Categories Management**

To duplicate categories, navigate to **Catalog**  $\rightarrow$  **Categories** and choose the category you want to duplicate.

You will find a 'Duplicate Category' button. Click it.

#### <u>a</u>masty

| Bags (ID: 4)                                                                                                    |                                                                                                    |        | T                  | demouser 👻 |
|----------------------------------------------------------------------------------------------------|----------------------------------------------------------------------------------------------------|--------|--------------------|------------|
| Scope: All Store Views 👻                                                                                                    | 0                                                                                                    | Delete | Duplicate Category | Save       |
| Add Root Category<br>Add Subcategory<br>Collapse All   Expand All<br>Collapse All   Expand All   Expand All   Expand All   Expand<br>Collapse All   Expand All   Expand All | Enable Category Yes   [store view] Yes   Include in Menu Yes   [store view] Yes   Category Name *   [store view] Bags |        |                    |            |
|                                                                                                    | Content                                                                                                    |        |                    | $\odot$    |
|                                                                                                    | Display Settings                                                                                                    |        |                    | $\odot$    |
|                                                                                                    | Search Engine Optimization                                                                                            |        |                    | $\odot$    |
|                                                                                                    | Products in Category                                                                                                  |        |                    | $\odot$    |
|                                                                                                    | Design                                                                                                    |        |                    | $\odot$    |
|                                                                                                    | Schedule Design Update                                                                                                |        |                    | $\odot$    |

### **Duplicate Options**

You can adjust a duplicated category before saving it.

# Duplicate Category "Bags"

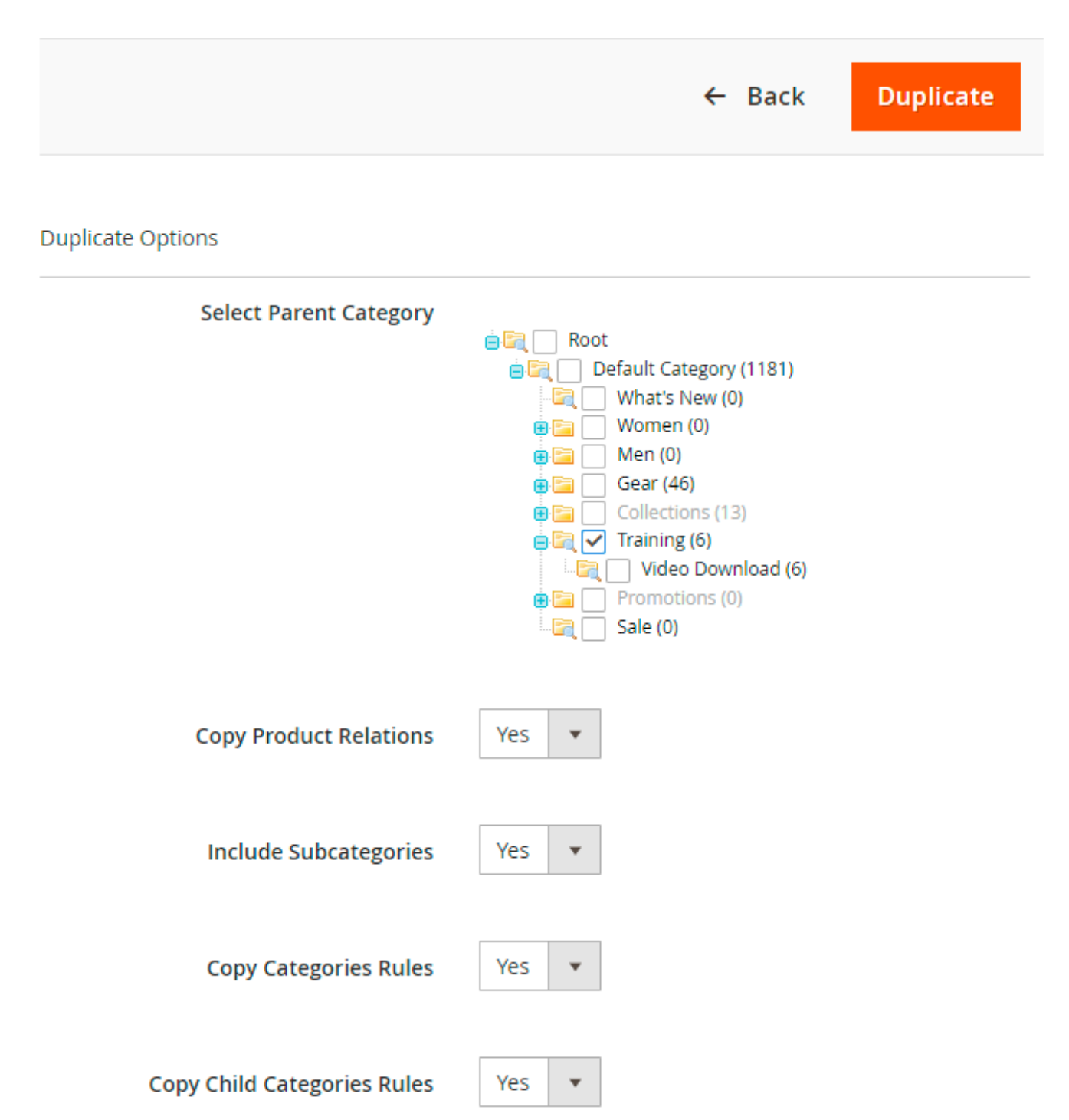

**Select Parent Category** - choose the parent category to place a duplicated one.

**Copy Product Relations** - set to Yes to copy all product relations from the original category.

Include Subcategories - enable the option to duplicate all subcategories as well.

**Copy Categories Rules** - choose *Yes* to copy the rules to include products in a particular category. The feature is relevant for the Magento Enterprise edition.

#### amasty

**Copy Child Categories Rules** - you can duplicate category rules for child categories too.

#### Search and Replace

You can make replacements in the following fields of the duplicate category: name, description, meta keywords, meta description. Words from the 'Search For' fields will be replaced with the content from the 'Replace With' field.

If you don't need to make any replacements, leave these fields empty.

| Search and Replace                                    |             |               |  |  |
|-------------------------------------------------------|-------------|---------------|--|--|
| Leave empty if you do not need to search and replace. |             |               |  |  |
|                                                       | Search For: | Replace With: |  |  |
|                                                       | Shirt       | T-shirt       |  |  |
|                                                       | Laptops     | Cheap laptops |  |  |
|                                                       |             |               |  |  |
|                                                       |             |               |  |  |
|                                                       |             |               |  |  |
|                                                       |             |               |  |  |
|                                                       |             |               |  |  |
|                                                       |             |               |  |  |
|                                                       |             |               |  |  |
|                                                       |             |               |  |  |

If the settings are ready, hit the **Duplicate** button. Confirm the duplication.

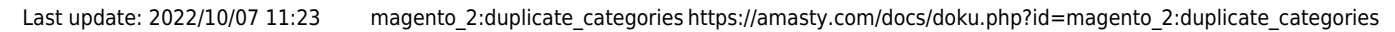

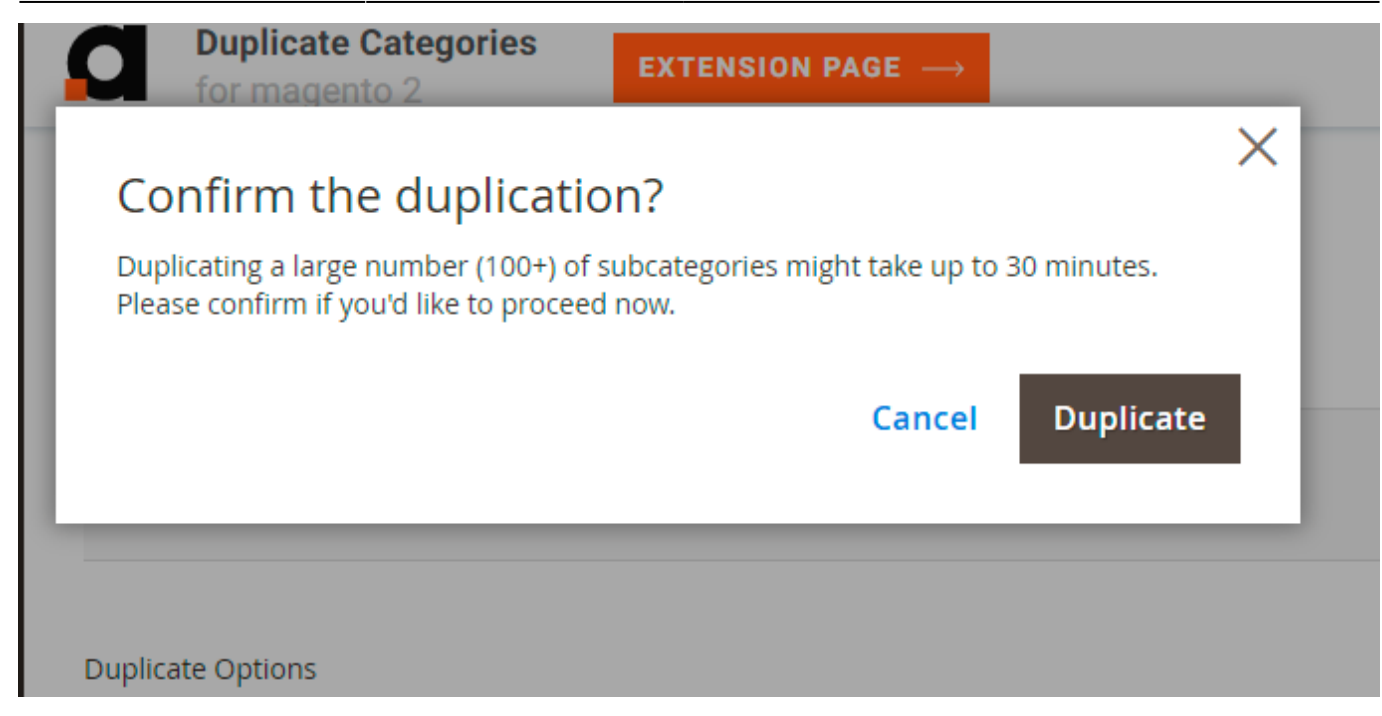

When the duplication is complete, you may update a new category (e.g. rename it, change the content and so on).

Find out how to install the Duplicate Categories extension via Composer.

From: https://amasty.com/docs/ - Amasty Extensions FAQ

Permanent link: https://amasty.com/docs/doku.php?id=magento\_2:duplicate\_categories

Last update: 2022/10/07 11:23

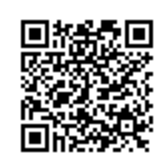